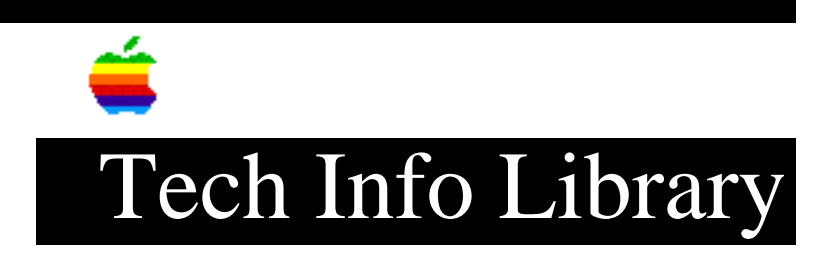

## **Apple IIGS: Installing Pascal on the RAM Disk**

Revised: 10/18/94 Security: Everyone

Apple IIGS: Installing Pascal on the RAM Disk

\_\_\_\_\_

This article last reviewed: 17 November 1987

To install Pascal on the Apple IIGS RAM disk, so that the system can start up from Pascal:

- Enter the Control Panel and set the size of the RAM disk. (800K is suggested.)
- 2. Turn off the power to the Apple IIGS, then on again. This clears the RAM disk and resets its size.
- 3. Start up Pascal.
- Use the FORMATTER program to format the RAM disk for Pascal. (RAM disk is device #5.)
- 5. Use the Filer to copy all files over to the RAM disk.
- 6. Go back to the Command level, and exit Pascal by pressing Q.
- 7. Quickly press Open-Apple, Control, and Escape all at once to enter the Classic Desk Accessories menu. This must be done before the Apple IIGS has a chance to start up from a floppy drive.
- 8. Enter the "Slots" section of the Control Panel, and select the RAM Disk as the start-up device.
- 9. Exit the Control Panel and Classic Desk Accessories menu. The Apple IIGS will continue its start-up procedure, restarting from the RAM Disk. And it will start up from the RAM disk every time -- until you either re-format the RAM Disk or turn off the computer.

Copyright 1987, Apple Computer, Inc.

Tech Info Library Article Number:1213